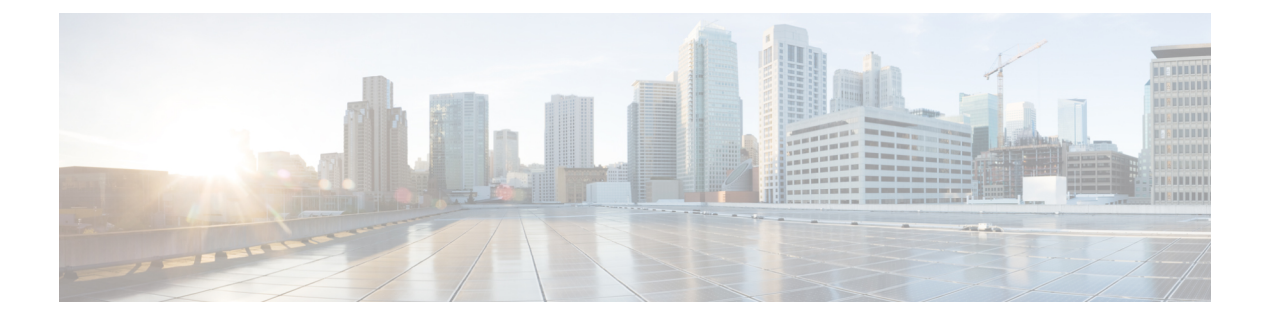

## SFP Auto-Detect および Auto-Failover

Cisco 4000 シリーズ サービス統合型ルータ(ISR)には、銅線ケーブルとファイバ ケーブルの 同時接続をサポートする Front Panel Gigabit Ethernet (FPGE) ポートがあります。ネットワーク がダウンした場合に、フェールオーバー冗長性を保つようメディアを設定できます。この機能 は、Cisco ISR プラットフォームでのみサポートされます。

この章は、次の項で構成されています。

• Auto-Detect のイネーブル化 (1ページ)

# Auto-Detect のイネーブル化

メディアタイプが設定されていない場合、デフォルトで Auto-Detect 機能がイネーブルになり ます。Auto-Detect機能は、接続されているメディアを自動的に検出してリンクアップします。 両方のメディアが接続されている場合、最初に起動したメディアがリンクされます。デフォル トでは、FPGE ポートのメディア タイプは auto-select に設定されます。ユーザーは FPGE イン ターフェイスで media-type rj45/sfp コマンドを使用して、メディアタイプ設定を RJ-45 または SFPに上書きできます。また、no media-type コマンドが設定されると、メディアタイプ設定が 「Auto-select」モードに戻ります。Auto-Detect 機能をイネーブルにするには、インターフェイ スコンフィギュレーションモードで no media-type コマンドを使用できます。

### Auto-Detect の設定

Auto-Detect機能は、前面パネルのGigeポートでデフォルトでイネーブルに設定されています。 「media-type auto-select」または「no media-type」を設定することで、これがイネーブルになり ます。Auto-Detect を設定するには、次の手順を実行します。

#### 手順の概要

- 1. configure terminal
- **2.** interface gigabitethernet {slot | bay | port}
- 3. media-type auto-select
- 4. End

#### 手順の詳細

|       | コマンドまたはアクション                                           | 目的                               |
|-------|--------------------------------------------------------|----------------------------------|
| ステップ1 | configure terminal                                     | グローバル コンフィギュレーション モードを開始<br>L ます |
|       | 例:                                                     |                                  |
|       | Router# configure terminal                             |                                  |
| ステップ2 | interface gigabitethernet {slot   bay  port}           | インターフェイス コンフィギュレーション モード         |
|       | 例:                                                     | を開始します。                          |
|       | Router(config)# interface gigabitethernet<br>slot/port |                                  |
| ステップ3 | media-type auto-select                                 | auto-select モードでは、接続されている任意のコネ   |
|       | 例:                                                     | クタが使用されます。次のオプションがあります。          |
|       | Router(config-if)# media-type auto-select              | •rj45:RJ45 コネクタを使用します。           |
|       |                                                        | ・sfp:SFPコネクタを使用します。              |
| °_    | E J                                                    |                                  |
| ステッフ4 | End                                                    | グローバル コンフィギュレーション モードに戻り<br>  ナナ |
|       | 例:                                                     | ズ 9 。                            |
|       | Router(config-if)#end                                  |                                  |

#### 例

次に、デフォルトの設定の例を示します。「no media-type」が選択されている場合は show running configuration によりメディア タイプが表示されません。

```
Router(config) # show running interface gigabitethernet 0/0/0 Building configuration...
```

```
Current configuration : 71 bytes !
interface GigabitEthernet0/0/0
no ip address
negotiation auto
end
```

### プライマリおよびセカンダリ メディアの設定

プライマリメディアがダウンしていることを示す通知をルータが受け取ると、セカンダリフェールオーバーメディアがイネーブルになります。スイッチオーバー後にプライマリメディアが復旧しても、それはプライマリメディアに切り替わりません。shut コマンドまたは no shut コマンドを使用するか、またはモジュールをリロードして、メディアタイプをプライマリ(優先)メディアに戻す必要があります。

GE-SFPポートでプライマリまたはセカンダリフェールオーバーメディアを割り当てるには、 次の手順を実行します。

#### 手順の概要

- 1. configure terminal
- **2.** interface gigabitethernet {slot | port}
- 3. media-type rj45 autofailover
- 4. End

#### 手順の詳細

|       | コマンドまたはアクション                                        | 目的                       |
|-------|-----------------------------------------------------|--------------------------|
| ステップ1 | configure terminal                                  | グローバル コンフィギュレーション モードを開始 |
|       | 例:                                                  | します。                     |
|       | Router# configure terminal                          |                          |
| ステップ2 | interface gigabitethernet {slot   port}             | インターフェイス コンフィギュレーション モード |
|       | 例:                                                  | を開始します。                  |
|       | Router(config)# interface gigabitethernet slot/port |                          |
| ステップ3 | media-type rj45 autofailover                        | 自動フェールオーバーのプライマリメディアとして  |
|       | 例:                                                  | rj45 を指定してポートを設定します。     |
|       | Router(config-if)# media-type rj45 autofailover     |                          |
| ステップ4 | End                                                 | グローバル コンフィギュレーション モードに戻り |
|       | 例:                                                  | ます。                      |
|       | Router(config-if)#end                               |                          |

#### 例

次に、プライマリ設定の例を示します。

Router(config) # show running interface gigabitethernet 0/0/0 Building configuration...

```
Current configuration : 102 bytes !
interface GigabitEthernet0/0/0
no ip address
media-type rj45 auto-failover
negotiation auto
end
```

翻訳について

このドキュメントは、米国シスコ発行ドキュメントの参考和訳です。リンク情報につきましては 、日本語版掲載時点で、英語版にアップデートがあり、リンク先のページが移動/変更されている 場合がありますことをご了承ください。あくまでも参考和訳となりますので、正式な内容につい ては米国サイトのドキュメントを参照ください。